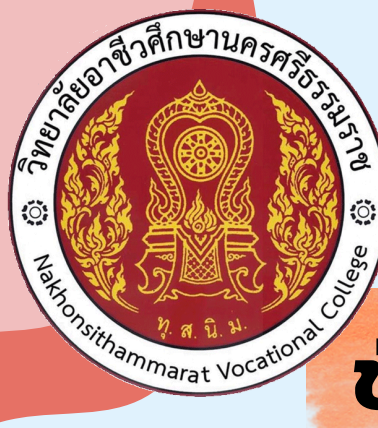

# วิทยาลัยอาชีวศึกษานครศรีธรรมราช

NAKHONSITHAMMARAT VOCATIONAL COLLEGE

# ขั้นตอนการสมัครเพื่อเข้าศึกษาต่อ

# ขั้นตอนที่ 1 เข้าสู่เว็บไซต์ <u>https://admission.vec.go.th/</u> หรือ "สมัครเรียนอาชีวศึกษา"

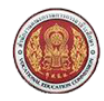

สำนักงานคณะกรรมการการอาชีวศึกษา Office of Vocational Education Commision

สมัครเรียน (ปีการศึกษา 1/2567)

### ขั้นตอนการรับสมัคร

#### ขั้นตอนที่ 1 กรอกข้อมูลผู้สมัคร

กรอกข้อมูลส่วนด้วและคุณสมบัติของผู้สมัครผ่านระบบรับสมัครออนไลน์ โดยระบูรหัสประจำด้วประชาชน และ วัน เดือน ปี เกิด เพื่อตรวจสอบข้อมูลผู้สมัครเรียน : นักศึกษาที่ไม่สามารถสมัครเรียนผ่านระบบออนใลน์ได้ ให้ติดต่อที่สถานศึกษาที่ต้องการสมัครเรียนด้วยตนเอง

#### <u>ขั้นตอนที่ 2 เลือกสาขาที่ต้องการสมัคร</u>

เลือกสถานศึกษาและสาขาที่ต้องการสมัครเข้าศึกษาต่อ โดยผู้สมัครสามารถเลือกได้มากกว่า 1 สถานศึกษา และมากกว่า 1 สาขาวิชา หมายเหตุ : นักศึกษาสามารถตรวจสอบหลักสูตรที่แต่ละสถานศึกษาเปิดรับสมัคร วันที่เปิด-ปิดรับสมัคร วันที่สอบ ประเภทการจัดการเรียนการสอน ฯลฯ โดยเลือกที่เมนู → หลักสูตรที่เปิดรับสมัคร

<u>ขั้นตอนที่ 3 พิมพ์ใบสมัคร</u> เมื่อการสมัครผ่านระบบรับสมัครออนใลน์เสร็จสมบูรณ์แล้วให้ผู้สมัคร พิมพ์ใบสมัครและนำไปยื่นที่สถานศึกษาตามที่ตนเองได้สมัครไว้

#### ขั้นตอนที่ 4 ยื่นใบสมัคร

เมื่อการสมัครเสร็จสมบูรณ์ให้ผู้สมัคร พิมพ์ใบสมัครและนำไปยื่นที่สถานศึกษาที่ใด้สมัครไว้ เพื่อให้เจ้าหน้าที่ยื่นยันการสมัครอีกครั้งหนึ่ง ้หมายเหตุ : ในการยื่นใบสมัครให้นำเอกสารหลักฐานต่างๆตามที่ระบุในใบสมัครให้ครบถ้วน

#### หลักฐานที่ใช้งานกาธสมัคธเธียน

1. บัตรประชาชน พะเมียบบ้าน

- มีรายงานผลการเรียน (transcript)
   ใบสมัครที่พิมพ์ออกจากระบบ พร้อมติดรูปถ่าย

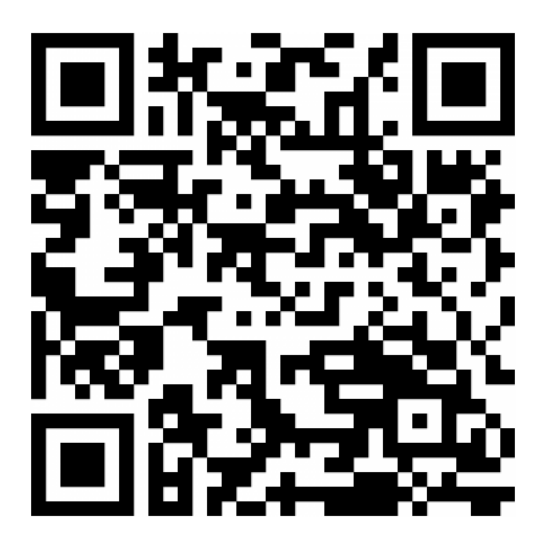

## **QR.CODE** เข้าสู่ระบบ การสมัครเรีย<sup>้</sup>น

075-356156 dia 106

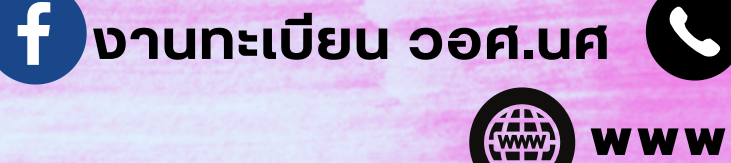

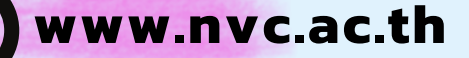

ขั้นตอนที่ 2 เลือกระดับการศึกษาที่ต้องการสมัครเรียน เลือกระบบปกติ/ระบบทวิภาคี ให้ถูกต้องตามสาขาที่ต้องการสมัคร

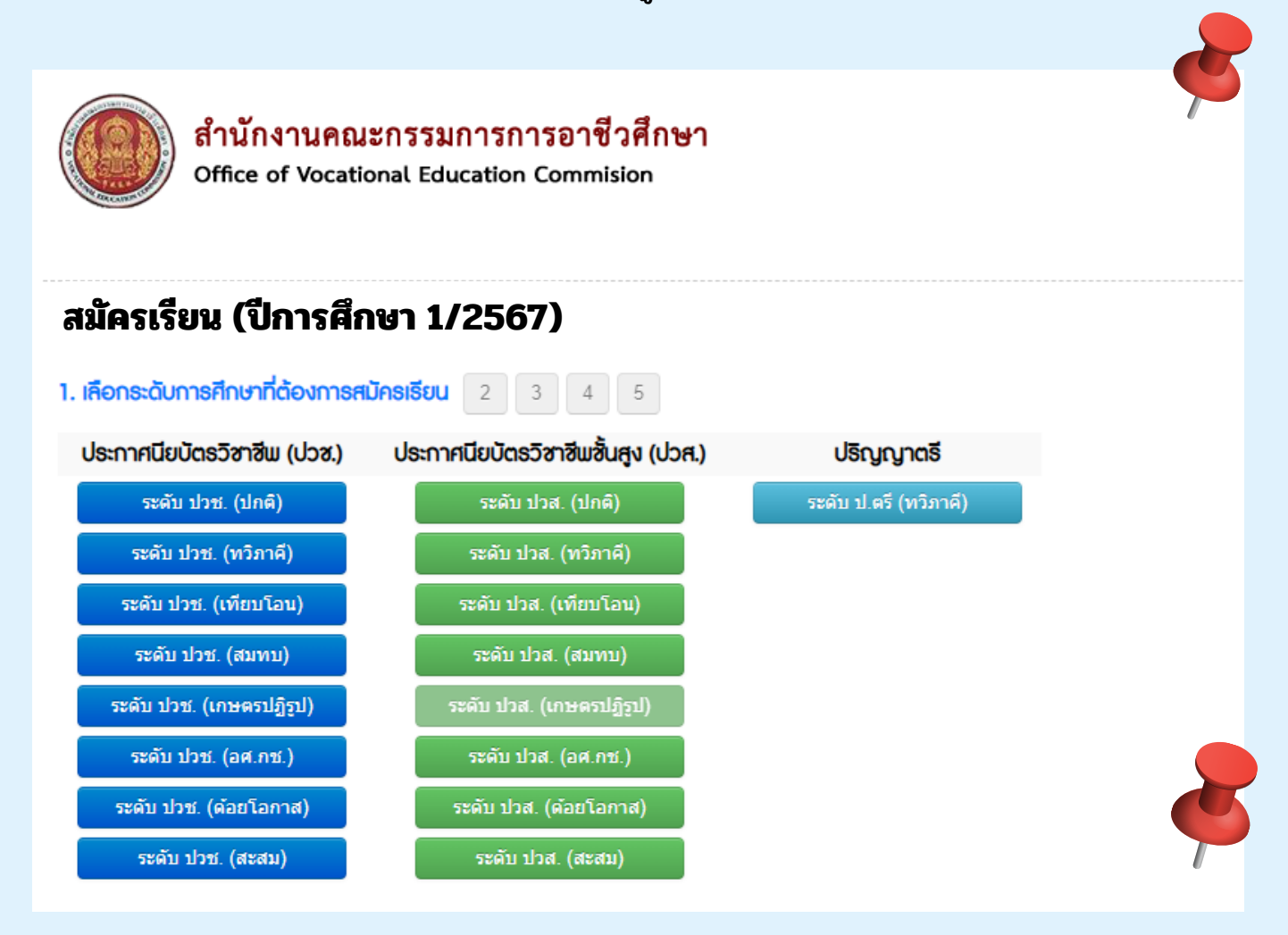

<mark>หมายเทตุ</mark>\* ก่อนการสมัครเรียนอ่านรายละเอียดสาขาที่ต้องการสมัครให้ครบก้วน เพื่อลดปัญหาข้อ พิดพลาดในการเลือกสาขาเรียน

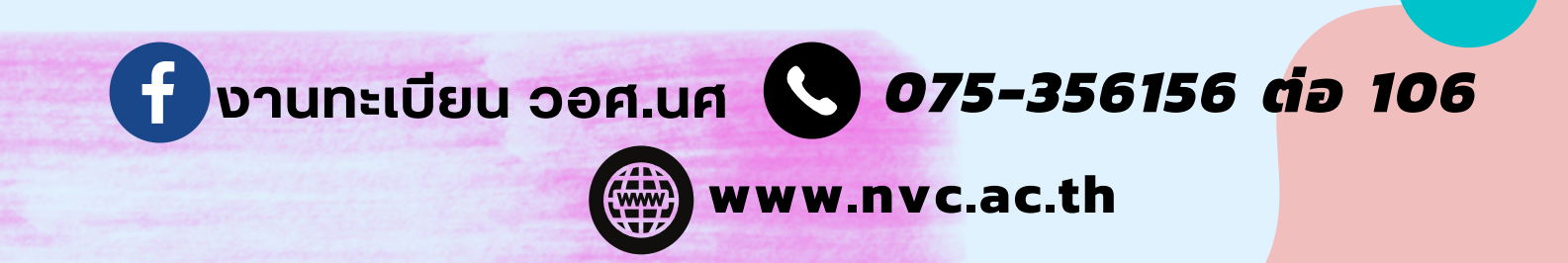

| <mark>ขั้นตอนที่</mark><br>กรอกเลขา<br><u>คลิก</u> ตรวจ<br>ตรวจสอบว<br>หากข้อมูล | 3<br>บัตรประชาชน / วันเดือนปีเกิดที่ถูกต้องตามบัตรประชาชน<br>งสอบ<br>วุฒิที่ใช้ในการสมัคร กรอกข้อมูลให้ถูกต้องครบถ้วนดังตัวอย่าง<br>ครบแล้ว <u>คลิก</u> ยืนยันข้อมูล |
|----------------------------------------------------------------------------------|----------------------------------------------------------------------------------------------------|
| สมัครเรียน (ปีการศึกษา                                                           | 1/2567) ระดับ ปวช. (ปกติ)                                                                                                    |
| 1 <b>2. กรอกซ้อมูลผู้สมัค</b> ร                                                  | <b>ธเรียน</b> 3 4 5                                                                                                    |
| <b>ส้อแคงไสเว็คร</b> (** ราบ รหัสเ                                               | ไระจำตัวประชาชน และ วัน /เดือน /มี เดิด แมื่อตรวจสอนข้อมูล)                                                                                                    |
|                                                                                  |                                                                                                    |
| * รหสประจำตวประชาชน : 1                                                          | 80 <u>9900906391</u>                                                                                                    |
|                                                                                  | ดรวจสะหญ้า เริ่มใหม่                                                                                                    |
| * สมัครโดยใช้คุณวุฒิ: 🤇                                                          | ● ม.3                                                                                                    |
| ข้อมูลส่วนตัวผู้สมัคร                                                            |                                                                                                    |
| * ชื่อ-นามสกุล ผู้สมัคร: น                                                       | มส. ✔   พื้นตนา                                                                                                    |
| * เพศ: 🛛                                                                         |                                                                                                    |
| * สัญชาติ: ไ                                                                     | เทย 🗸 *ศาสนา: พุทธ 🗸                                                                                                    |
| * ความสามารถพิเศษ: ด                                                             | ง้านดนตรี 💙 *ความพิการ: ไม่พิการ 💙                                                                                                    |
| ข้อมูลที่อยู่ตามทะเบียนบ้าน                                                      |                                                                                                    |
| * บ้านเลขที: 2                                                                   | 20 * หมู่: 0 * ถนน: ราชดำเนิน                                                                                                    |
| * จังหวัด: น                                                                     | Iครศรีธรรมราช ✓ โทรศัพท์บ้าน: -                                                                                                    |
| * อำเภอ: เ                                                                       | มืองนครศรีธรรมราช ✓ <b>*โทรศัพท์มือถือ:</b> 063 <mark>0722481</mark>                                                                                                 |
| * ตำบล: ใ                                                                        | นเมือง                                                                                                    |
| * รหัสไปรษณีย์: 8                                                                | 0000                                                                                                    |
| ข้อมูลการศึกษา                                                                   |                                                                                                    |
| * จบจากสถานศึกษา: พ                                                              | เรหมคีรีพิทยาคม * ไม่ต้องระบุคำว่า โรงเรียน                                                                                                    |
| เกรดเฉลียสะสม (GPA): 🌘                                                           | 3.00 ระบุค่าระหว่าง 1.00-4.00                                                                                                    |
| 1.1.1.5                                                                          | ) เทียบระดับ (สำหรับการศึกษานอกระบบ และ กศน.)                                                                                                    |
| บทลาเรจการคกษา 2                                                                 |                                                                                                    |
|                                                                                  | ยนยนขอมูล เรมเหม (^^ กรุณาตรวจสอบขอมูลของทานเหเรยบรอยกอนทาการยนยนขอมูล)                                                                                              |
|                                                                                  | ~ ~ 41.21 ~ ~ ~ ~ ~ ~ ~ ~                                                                                                    |

้ทมายเทตุ\* ตรวจสอบวุฒิการศึกษาที่ไช้ในการสมัคร ตรวจสอบข้อมูลให้ถูกต้องครบก้วน

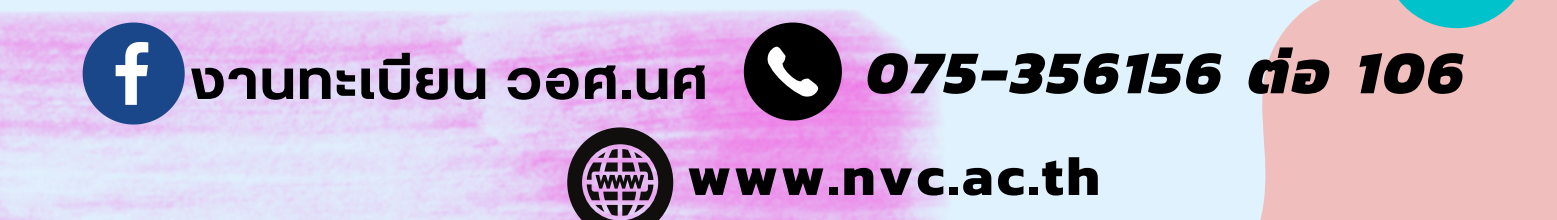

ขั้นตอนที่ 4 เลือกสถานศึกษา "วิทยาลัยอาชีวศึกษานครศรีธรรมราช" <u>คลิก</u> ค้นหา เลือกสาขางาน/สาขาวิชาที่ต้องการสมัคร <u>คลิก</u> บันทึกสาขาที่สมัคร

| รเรยน (บการศกษา 1/2567) อส. (ปกติ)                                                                                                 |                     |                                                  |           |      |                |    |
|----------------------------------------------------------------------------------------------------|---------------------|--------------------------------------------------|-----------|------|----------------|----|
| 2 3. เลือกสาชาวิชาที่ต้องการสมัครเรียน 4 5                                                                                         |                     |                                                  |           |      |                |    |
| ชื่อ-นามสกุล ผู้สมัคระ กับคนา เครือสุวรรณ                                                                                          |                     |                                                  |           |      |                |    |
| สมัครโดยใช้คุณวุฒิ: 🚛 3                                                                                                    |                     |                                                  |           |      |                |    |
| อกศาชาวิชา ::                                                                                                    |                     |                                                  |           |      |                |    |
| ประเททสถามสึกษา [รัฐบาล →<br>* จิงเรื่อง: [มอครีอาราช] →<br>สถามสึกษา: [มีนารีอารัตรักษานอรศรีธรรษราช → ** เสือคสถามศึกษา<br>สัมหา | ที่ต่องการสมัดจริยม |                                                  |           |      |                |    |
| รายการศาราที่เปิดให้สมัครเรียน                                                                                                    |                     |                                                  |           |      |                |    |
| มศึกษา                                                                                                    | ศาฮาวิสา            | บาหารกษ                                          | ູຮູປແບບ   | SOU  | เปิดรับ/สมัคร  | 8  |
| ด] วิทยาลัยอาชีวศึกษานครศรีธรรมราช                                                                                                 | คหกรรมศาสตร์        | คหกรรมเพื่อการโรงแรม ( <mark>รายตะเอีย</mark> ด) | ทั่วไป    | ปกติ | 35/0           |    |
| (a) วิทยาลัยอาชีวศึกษานครศรีธรรมราช                                                                                                | แฟขั่นและสังทอ      | แฟขั้นดีไขน์ ( <del>รายคะเอียด</del> )           | ทั่วไป    | ปกติ | 20/0           |    |
| ล] วิทยาลัยอาชีวศึกษาแครศรีธรรมราช                                                                                                 | เทคโนโออิสารสนเทศ   | เทคโนโลอีสารสนเทศ ( <del>รายอะเอียด</del> )      | ทั่วไป    | ปกติ | 60/0           |    |
| าล] วิทยาลัยอาชิวศึกษานครศรีธรรมราช                                                                                                | การจัดการสำนักงาน   | การจัดการสำนักงาน ( <del>รายละเอียด</del> )      | ทั่วไป    | ปกติ | 35/0           |    |
| าล] วิทยาลัยอาชิวศึกษานครศรีธรรมราช                                                                                                | การคลาด             | การตลาด (รายคะเอียด)                             | ทั่วไป    | ปกติ | 70/0           |    |
| ด] วิทธาลัธอาชีวศึกษานครศรีธรรมราช                                                                                                 | การบัญช์            | การมัญชี ( <del>รายกะเอียด</del> )               | ทั่วไป    | ปกติ | 140/0          |    |
| าล] วิทยาลัยอาชีวศึกษานครศรีธรรมราช                                                                                                | การเลขานุการ        | การเลขานุการ (รายอะเอียด)                        | ทั่วไป    | ปกติ | 35/0           |    |
| าล) วิทยาลัยอาชีวศึกษานครศรีธรรมราช                                                                                                | คอมทิวเตอร์ธุรกิจ   | คอมพิวเตอร์ธุรกิจ ( <del>รายละเอียด</del> )      | ทั่วไป    | ปกติ | 140/0          |    |
| (a) วิทยาลัยอาชีวศึกษานครศรีธรรมราช                                                                                                | ภาษาต่างประเทศ      | ภาษาต่างประเทศ (รายละเอียด)                      | MEP       | ปกติ | 30/0           |    |
| na) วิทยาลัยอาชีวศึกษานครศรีธรรมราช                                                                                                | การง่องเที่ยว       | การท่องเที่ยว (รายละเอียด)                       | ทั่วไป    | ปกติ | 35/0           |    |
| าล] วิทยาลัยอาชีวศึกษานครศรีธรรมราช                                                                                                | การโรงแรม           | การโรงแรม ( <mark>รายอะเอียด</mark> )            | ทั่วไป    | ปกติ | 70/0           |    |
| าล] วิทยาลัยอาชีวศึกษานครศรียรรมราช                                                                                                | การโรงแรม           | การโรงแรม (รายละเอียด)                           | MEP       | ปกติ | 20/0           |    |
|                                                                                                    |                     |                                                  |           |      |                |    |
| รายการศาขาที่เคือกสมัครเรียน                                                                                                    |                     | มากสาราช                                         | ຽປແບບ ຮອບ | iūoi | รับ/สมัคร คำดั | ŝu |
| รายการศาสาที่เคือกสมัครเรียน<br><sub>ศึกษา</sub>                                                                                   | สาชาวิชา            |                                                  |           |      |                |    |

้ทมายเทตุ\* ตรวจสอบรายละเอียดของสาขางาน/สาขาวิชาที่ต้องการสมัครให้ถูกต้อง

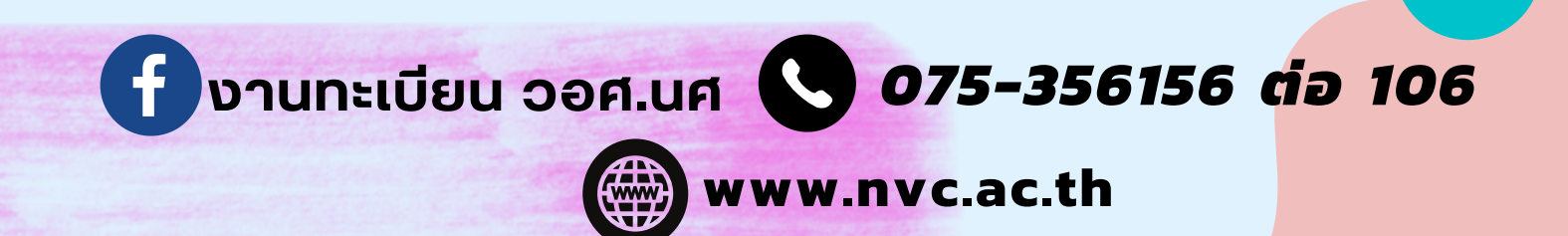

ขั้นตอนที่ 5 กรอกข้อมูลส่วนตัวให้ถูกต้องครบถ้วน <u>คลิก</u> บันทึกรายละเอียดผู้สมัคร

| สมัครเรียน (ปีการศึกษา 1/2567) 🤉 🖧 ปาส. (ปกติ)            |                                                                         |
|-----------------------------------------------------------|-------------------------------------------------------------------------|
| 1 2 3 4. กรอกซ้อมูครายคะเอียดผู้สมัครเรียน (เพิ่มเติม) ?  | 5                                                                       |
|                                                           | -                                                                       |
| รอมุหมวนอ่ากรุณาระบุขอมูลกายน - เกลรย)                    |                                                                         |
| * ชื่อ-นามสกุล ผู้สมัคร: น.ส. 🗸 ตันถนา                    | - (ครือสุวรรณ                                                           |
| ชื่อเล่น: เอ้                                             | • เพศ: ทกฏิ่ง 🗸                                                         |
| * สัญชาติ: ไทย 🗸                                          | *ศาสนา: พุทธ 🗸                                                          |
| * จังหวัดที่เกิด: ไม่ระบุจังหวัด 🗸                        | * ส่วนสูง 155 เชนดิเมตร ** ระบุศาระหว่าง 80-250                         |
| หมู่เลือด: AB 🗸                                           | * น้ำหนัก 57 กิโลกรับ ** ระบุศาระหร่าง 30-200                           |
| * ความสามารถพิเศษ: ด่านดนตรี 🗸 🗸                          | * ความพิการ: 🛛 🔪                                                        |
| โทรศัพท์บ้าน: -                                           | โทรศัพท์มือกือ: <mark>0830722481</mark>                                 |
| E-mall sosad37 kk(@gmail.com                              |                                                                         |
| ซ้อมูลการศึกษา                                            |                                                                         |
| * จากสถานศักษา: พรทมศิริพิทยาคม                           | ]                                                                       |
| เกรดเฉลี่มสะสม (GPA): 🔘 3.00 ** ระบุตำระหว่าง 1.00-4.00   |                                                                         |
| <ul> <li>เพียบระดับ (สำหรับารศึกษานอกระบบและกค</li> </ul> | ศษ.)                                                                    |
| ปีที่จบ 2585                                              |                                                                         |
| ส้อมูกที่อยู่ตามทะเบียนบ้าน                               |                                                                         |
| * เลษรงไสประจำบ้าน: 40990040917                           | * บ้านเลยที่: 20                                                        |
| * seaj: 0                                                 | • ถนน:                                                                  |
| • จังหวัด: นครศรีธรรมราช                                  | * อำเภอ: เมืองนครศรีธรรมราช                                             |
| • ตำบล/แขวง: ในเมือง 🗸                                    | * รหัสไปรษณีย์: 80000                                                   |
| ້                                                         |                                                                         |
| ออมู่การขุบารุบน                                          |                                                                         |
| ที่เดียวกับที่อยู่ตามทะเบียนบ้าน                          | บ้านเลขที่: 20                                                          |
| 143J: 0                                                   | อนน: ราชคำเนิน                                                          |
| จังหวัด: นครศรีธรรมราช 🗸                                  | อำเภอ: เมืองนครศรีธรรมราช 🗸                                             |
| ตำบล/แขวง: ในเมือง 🗸                                      | รหัสไปรษณีย์: 80000                                                     |
| ชื่อมูลกรอบกรัว                                           |                                                                         |
| ้สถานะสมรสของมีดา-มารดา อยู่ด้วยกัน                       |                                                                         |
|                                                           |                                                                         |
|                                                           |                                                                         |
| •ชื่อ-สกุลบิตา นาย 🗸 เมืองเงิด                            |                                                                         |
| • ความพการของยุคา เมพการ                                  | รสถานภาพครอบครามองบครามปรด                                              |
| ้อาชีพของบิดา เมเตมระกอบอาชพ                              | • รายไดตอเดือนของบิดา U บาท/เดือน • ระบุคาเป็นตัวเลขเทานั้น             |
| ขอมูลมารถา :                                              |                                                                         |
| *ชื่อ-สกุลมารลา นาง 💙 ที่ที่สวรรณ                         | (คริมสุวรรณ                                                             |
| *ความพิการของมารดา ไม่พิการ 🗸 🗸                           | *สถานภาพครอบครัวของมารดา มีชีวิต 🗸                                      |
| * อาซีพของมารดา ไม่ได้ประกอบอาชีพ 🗸 🗸                     | * รายได้ต่อเดือนของมารดา 0 บาท/เดือน ** ระบุคำเป็นดัวเลขเท่านั้น        |
| เนอร์โทรติดต่อมีคว-มารคา (063072248)                      |                                                                         |
| * จำนวมพี่ม้องทั้งหมด 0 คน                                | * จำนวนพี่น้องที่กำลังศึกษาอยู่ 0 ดน                                    |
| ้<br>ช้อบูลผู้ปกครอง : ศักราชช่วยอาโรา ศักราชช่วยอาโรา    |                                                                         |
| ชื่อ-สกอะมีปกอรอง มาวง                                    |                                                                         |
| อาสีพระมูลโดยระม ไม้ได้ประกอบอาชีพ                        | รายใต้สุดที่อาหาระบันตรอง 10000 และหวัดน 11 ตามร่าเป็นต้างอะหารกับ      |
| มายกับเรือก่องไปกรรม                                      | า เมษายังหมันมากราช 0000 ของคุณการระบารระบารระบารระบารระบารระบารระบารระ |
| เมอรไทรติดตอสุบกครอง 1000/22481                           |                                                                         |
| แก้ไขสาขาวิชาที่สมัคร บันทึกรา                            | ายละเอียดผู้สมัคร                                                       |
|                                                           |                                                                         |

f งานทะเบียน วอศ.นศ

www.nvc.ac.th

075-356156 dia 106

## ขั้นตอนที่ 6 ตรวจสอบข้อมูลส่วนตัวให้ถูกต้องครบถ้วน <u>คลิก</u> ส่งใบสมัคร

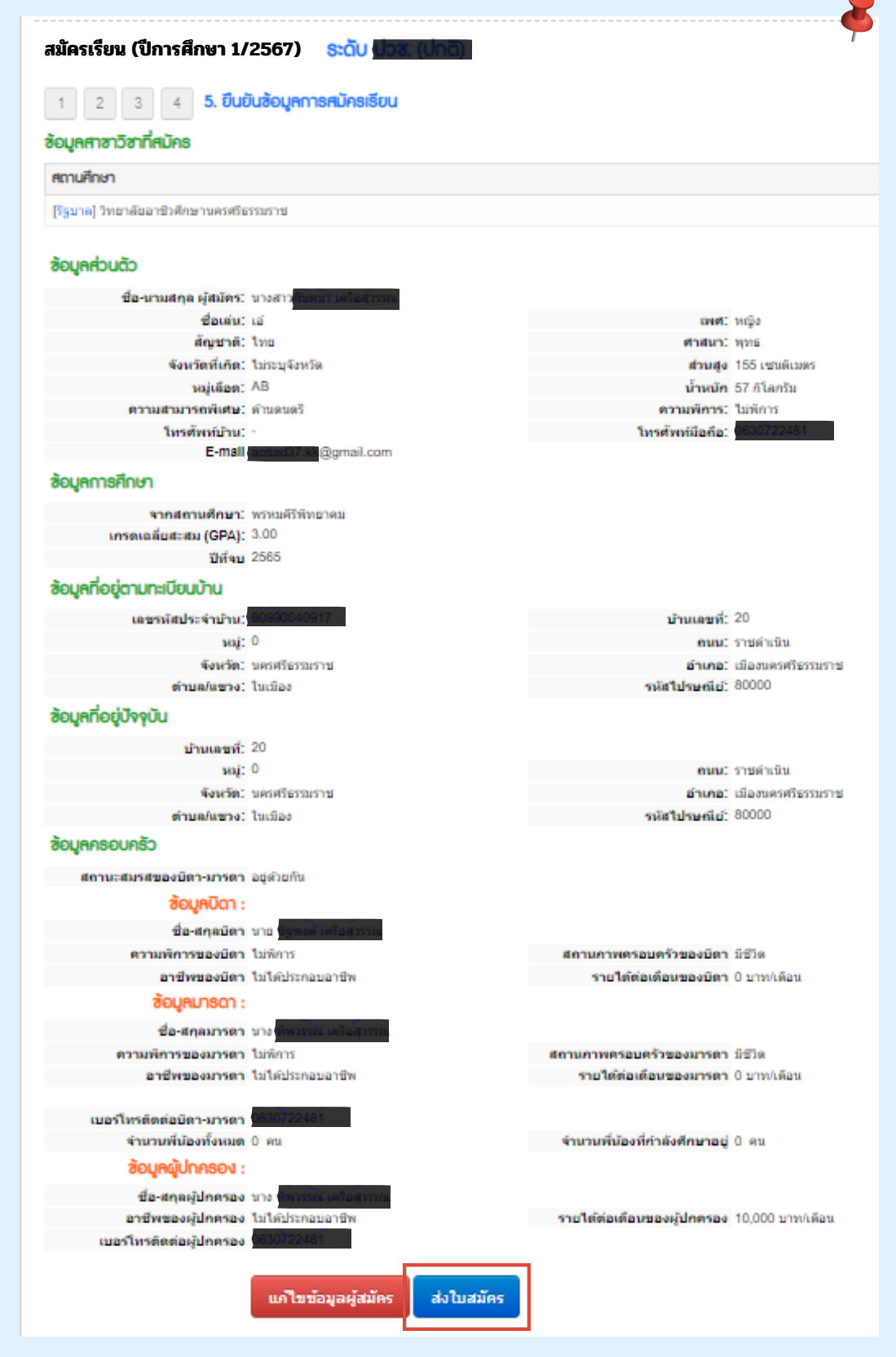

🔂 งานทะเบียน วอศ.นศ 🕓 075-356156 ต่อ 106

www.nvc.ac.th

ขั้นตอนที่ 7 ตรวจสอบข้อมูลส่วนตัวให้ถูกต้องครบถ้วน

"การสมัครเรียนเสร็จสมบูรณ์"

### <u>คลิก</u> ตรวจสอบการสมัคร

| สมัครเรียน (ปีการศึกษา 1/2567)                                                                                                    |                                                                                                    |      | การหมักอเรียนเหร็จหมุงอา<br>สามารอรรวงสอบรอ กับพันสมิตร์ได้ที่ ==> <mark>ร</mark> อ | vi<br>preferanceđov           |
|----------------------------------------------------------------------------------------------------|----------------------------------------------------------------------------------------------------|------|-------------------------------------------------------------------------------------|-------------------------------|
| ซอมูลสาขาวชาทสมคร                                                                                                    |                                                                                                    |      |                                                                                     |                               |
| สถานศึกษา                                                                                                    |                                                                                                    | SOU  | ารอารา                                                                              | เป็นการกาย                    |
| [รัฐบาล] วิทยาลัยอาชีวศึกษานครศรีธรรมราช                                                                                                    |                                                                                                    | ปกติ | อาหารและโทชนาการ                                                                    | อาหารและโภชมาการ (รายละเอียด) |
| ອ້ຽບູດກ່ວນວັວ<br>ຜູ້ພະທານທາດສະຫຼັດທີ່ການ:<br>ຜູ້ພະທານ: ໃນ<br>ຈັດກະກັກທີ່ການ: ໃນແລະອາດິສ<br>ຈາກແຜນການການເປັນ:<br>ໂທກທີ່ການໃນ:<br>E-ການໄສ<br>ອ້ຽກແລະໄດວກ | องหรับหรือ<br>สายสาว: 1955<br>สามาร์ 15 โลสสาย<br>น้ำสายสาว<br>ความสังกระ ไม่สังกระ<br>โบงหรือสอน (ความ 11) |      |                                                                                     |                               |
| • -                                                                                                    |                                                                                                    |      |                                                                                     |                               |
|                                                                                                    |                                                                                                    |      |                                                                                     |                               |

### ตรวจสอบผลการสมัครเรียน (ปีการศึกษา 1/2567)

#### ชื่อผู้สมัคร : นางสาว<mark>กันตนา เครีอ</mark>สุวรรณ

พิมพ์ใบประวัติ พิมพ์ใบมอบด้ว (\*\* ผู้สมัครจะสามารถพิมพ์ใบประวัติและใบมอบด้วได้ก็ต่อเมื่อ รับรายงานด้วแล้วเท่านั้น)

| ผู้ที่ต้อง | ผู้ที่ต้องการสมัครเรียนเพิ่มเติม คลิกที่นี่ ==> <mark>สมัครเรียนพับเติม</mark> (ผู้สมัครที่รายงานด้วแล้วจะใม่สามารถเพิ่มเดิมหรือแก้ไข ข้อมูลการสมัครเรียนใต้) |                       |                           |            |                          |                          |                                                                     |        |               |                          |
|------------|----------------------------------------------------------------------------------------------------|-----------------------|---------------------------|------------|--------------------------|--------------------------|---------------------------------------------------------------------|--------|---------------|--------------------------|
| ผูทตอง     | การยกเลกเบลมคร                                                                                                    | คลกทน==>              | ยกเลก เบสมคร              |            |                          |                          |                                                                     |        |               |                          |
| ผู้ที่ต้อง | การแนบรูปถ่ายติดใบสมัคร                                                                                                    | คลักที่นี่ ==>        | แนบรูปถ่ายดิดใบสมัคร      | (1) นักศึ  | กษาที่ต้องการยื่นใบสมั   | วัครด้วยตนเอง ให้ท่      | พิมพ์แบบฟอร์มการสมัครเรียน พร้อมนำรูปถ่ายดิดใบสมัคร แล้วไปยืนที่สถา | นศึกษา |               |                          |
|            |                                                                                                    |                       | * ยังไม่ได้แนบรูปภาพ *    | (2) นักศึเ | กษาที่ต้องการยื่นใบสมั   | วัครออนไลน์ <u>ต้องแ</u> | <u>แนบรูปถ่าย</u> เพื่อเป็นหลักฐานประกอบการสมัครเรียน               |        |               |                          |
| ອັນດັບ     | สาขาวิชา                                                                                                    |                       |                           |            | สาขางาน                  |                          | 1                                                                   |        | เปิดรับ/สมัคร | สถานะ/ผลการสมัคร         |
| [ຈັງນາລ]   | วิทยาลัยอาชีวศึกษานครศ                                                                                                    | <b>เรืธรรมราช</b> (รอ | บปกติ), ประเภทผู้เรียน: 1 | ปกติ, ระด่ | ลับการศึกษา: <b>ปวช.</b> | พิมพ์ใบสมัคร             |                                                                     |        |               |                          |
| 1          | อาหารและโภชนาการ                                                                                                    |                       |                           |            | อาหารและโภชนากา          | าร (รายละเอียด)          |                                                                     |        | 105/1         | รอยื่นเอกสารที่สถานศึกษา |

| ตอักวับส์/                                                                                                    | วิทยาลัยอ เช็วสึกษานครศรีธรรมราษ<br>มา สมักรสอบศัตเลือก ประจำปี 2567                             | ติดรูป<br>1 นิ้ว                                      |  |  |  |  |
|----------------------------------------------------------------------------------------------------|--------------------------------------------------------------------------------------------------|-------------------------------------------------------|--|--|--|--|
| วายอะเอียญสมักว<br>ชื่อสูกกักว                                                                                   | นามสกุล <mark>เหรือสุวรรณ</mark><br>วันเดือนปีเกิด<br>ทบู่ที่ 9 ถนน<br>ราช จังหวัด นคาศรีธรรมราช | 29/01/2542<br>วาษคำเนิน<br>วาษัสไปวยอีย์ <u>80000</u> |  |  |  |  |
| หมายเลขไทรศักท์เป็นปั<br>คุณภูฒิการศึกษาที่ใช้อมัคร<br>สมักรโดยใช้คุณภูฒิ <u>ม.3</u>                             | มือถือ เกรดเฉลี่ยสะสม (GPA)                                                                      | 3.00                                                  |  |  |  |  |
| บระยาดของมหารหลางคลาดให้ระดับ บริห.<br>ถ้าที่มที่ <u>1</u> ตารางวาม <u>2040041 อาหารแข</u>                       | ะไดขากกร                                                                                         |                                                       |  |  |  |  |
| ข้าทต่างอรับของว่าหลักฐานและข้อมูลในใบสมักรนี้เป็นกามหรือทุกประการ และอื่นของมันตลการพิรารณาทุกประการ<br>๑.จรื่อ |                                                                                                  |                                                       |  |  |  |  |
| สำหรับเข้าหน้าที่<br>ข้อมูดการณักรและหลักฐานถูกคองกรบถ้วน สนบูรณ์<br>จงชื่อ                                      |                                                                                                  |                                                       |  |  |  |  |

<u>ขั้นตอนที่ 8</u> พิมพ์ใบสมัคร พร้อมติดรูปถ่าย ลงลายมือชื่อ และลงวันที่ที่มาสมัคร

www.nvc.ac.th

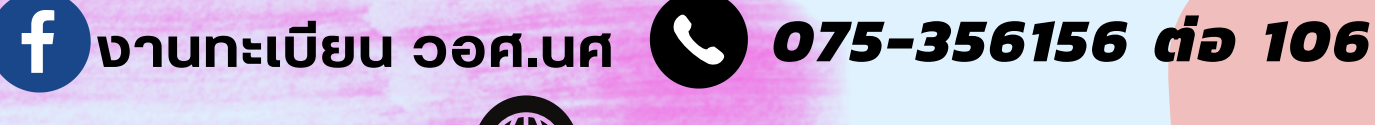